# **Activité : Etude du protocole DHCP avec Wireshark**

### Documents de travail à utiliser

• Compte-rendu de l'activité : Etude du protocole DHCP avec Wireshark

## Objectif

Etudier le protocole DHCP, qui assure l'attribution automatique de configuration IP, par l'analyse de trames avec Wireshark.

## Condition de réalisation

Utilisation d'un ordinateur portable ou fixe relié au réseau du lycée. Cet ordinateur héberge une VM Windows.

### Configuration et test du réseau

Configurez votre VM Windows en adressage automatique avec le mode réseau Bridged (PONT) et vérifiez la connectivité au réseau du lycée et internet.

Ne passez à la suite que si la connectivité fonctionne.

# Capture de trames du protocole DHCP

Les commandes suivantes seront utilisées dans votre VM windows 7 ; la capture de trame doit être faite depuis le système hôte.

- ipconfig /all : affiche la configuration complète des connexions réseau
- ipconfig /release : permet de libérer l'adresse IP attribuée par le DHC
- **ipconfig** /**renew** : permet de renouveler l'adresse IP attribuée par le DHCP.

Lancez la commande ipconfig /all. Notez l'adresse MAC de la VM windows 7 : .....

Lancez la commande ipconfig /release pour libérer l'adresse IP, puis lancez la capture de trame sur le système hôte.

Lancez la commande ipconfig /renew pour renouveler l'adresse IP.

Arrêtez la capture dès que la connexion est établie.

Recherchez dans la liste des trames, la première trame DHCP : **DHCP Discover**, correspondant à l'adresse MAC de la VM windows 7. Vous pouvez utiliser le filtre « **bootp** ».

Il y a 4 trames DHCP échangées entre le client et le serveur : DHCP Discover, DHCP Offer, DHCP Request, DHCP Ack.

Vous allez étudier ces quatre trames successivement en recherchant les valeurs des champs suivant (remplir les tableaux)

#### **Trame DHCP Discover :**

| Mac source                     |
|--------------------------------|
| Mac destination                |
| IP source                      |
| IP destination                 |
| Protocole de transport utilisé |
| Port source                    |
| Port destination               |
| Nom du protocole applicatif    |
| Type de message                |
|                                |

A quoi correspond l'adresse Mac de destination ?

#### **Trame DHCP offer :**

| Mac source                     |
|--------------------------------|
| Mac destination                |
| IP source                      |
| IP destination                 |
| Protocole de transport utilisé |
| Port source                    |
| Port destination               |
| Nom du protocole applicatif    |
| Type de message                |

Quels sont les paramètres de configuration offert par le serveur DHCP ?

Quelle est la durée du bail ?

#### Trame DHCP request :

| Mac source                     |
|--------------------------------|
| Mac destination                |
| IP source                      |
| IP destination                 |
| Protocole de transport utilisé |
| Port source                    |
| Port destination               |
| Nom du protocole applicatif    |
| Type de message                |

#### Trame DHCP Ack :

| Mac source                     |
|--------------------------------|
| Mac destination                |
| IP source                      |
| IP destination                 |
| Protocole de transport utilisé |
| Port source                    |
| Port destination               |
| Nom du protocole applicatif    |
| Type de message                |
|                                |

From: / - Les cours du BTS SIO

Permanent link: /doku.php/reseau/dhcp/dhcpwireshark?rev=1664483315

Last update: 2022/09/29 22:28

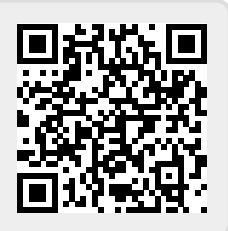